### **CAMERABEVEILIGING** FRIESLAND

Via dit eenvoudige stappenplan leggen wij u graag uit hoe u de DMSS app op uw telefoon installeert en in gebruik neemt.

# Stap 1

Download de DMSS app in de Playstore of de Appstore van uw smartphone

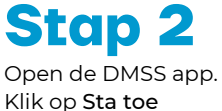

Stap 3 Klik op Sta toe

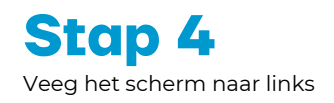

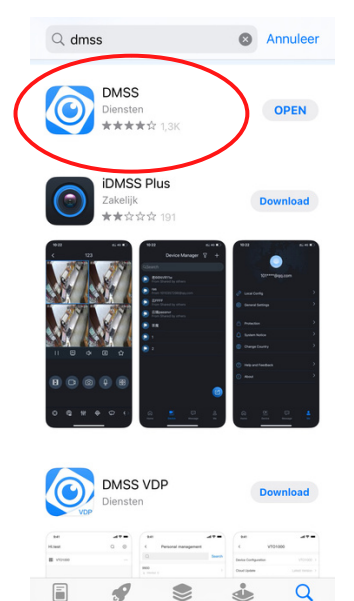

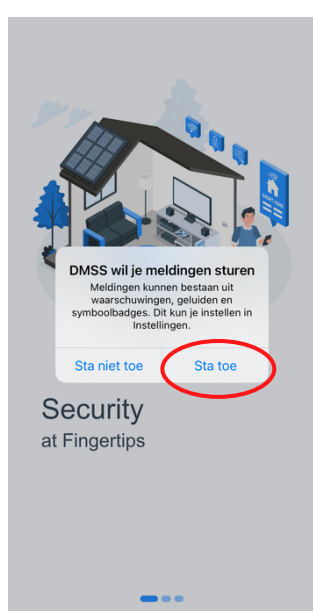

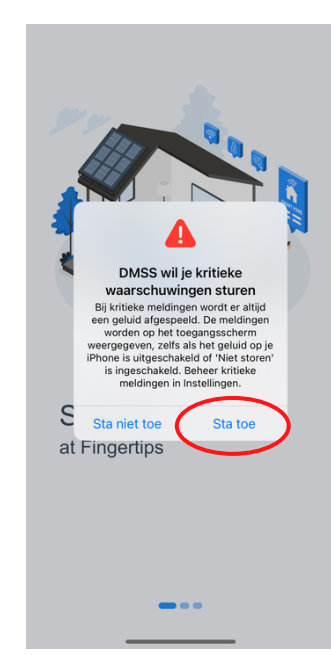

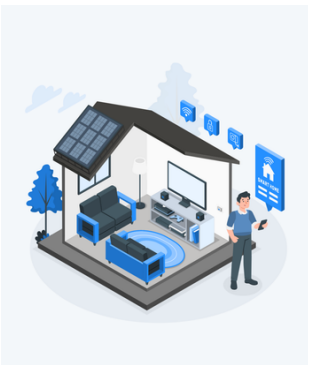

Security at Fingertips

Stap 5 Veeg het scherm naar links

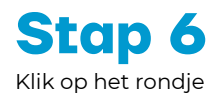

Stap 7 Klik op Ok en kies uw land

Regio

Kies het land zorgvuldig,

omdat dit invloed kan hebben

op functionaliteit

ок

Q Zoek

Afghanis

Albania

Algeria

Ame

Andor

Ango

Angui

Antarctica

Argentina

Armeni

Aruba

Australia

Austria

Antigua and Barbuda

Ge

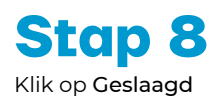

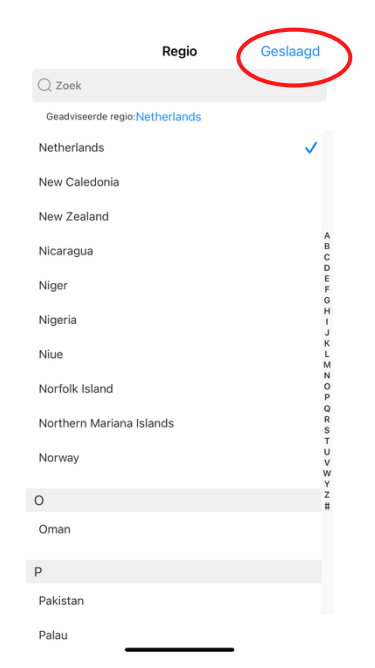

Users First

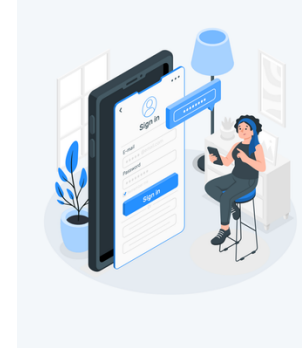

Better Service with Account

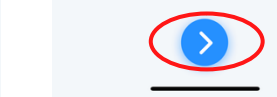

# CAMERABEVEILIGING

#### > vervolg: Instellen van DMSS op uw smartphone

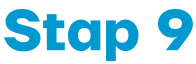

Vink het vakje aan en klik op **Volgende** 

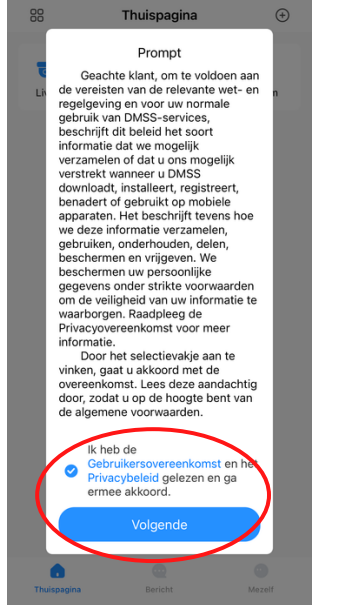

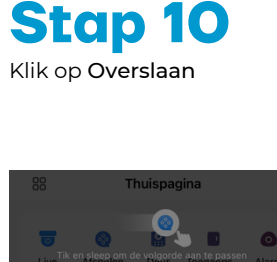

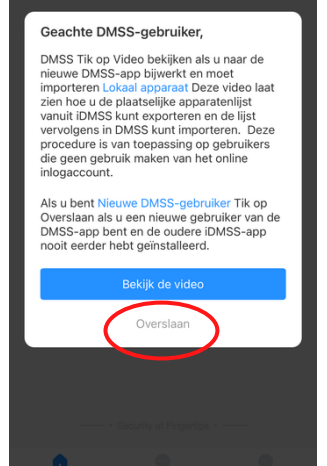

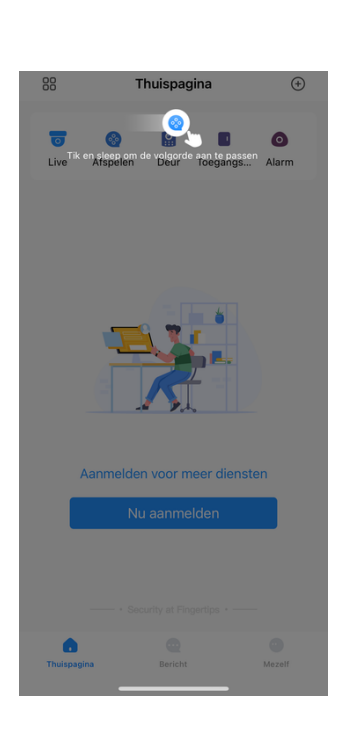

Stap 11

Tik op het scherm

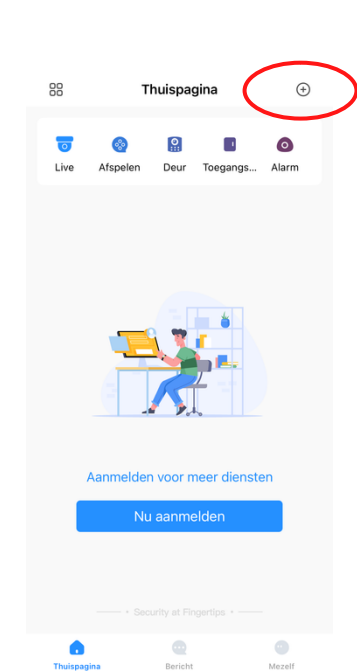

Stap 12

Klik op het plusje

Stap 13 Klik op SN/scan

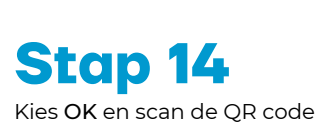

Stap 15 Klik op Sta toe

Stap 16 Tik op het scherm

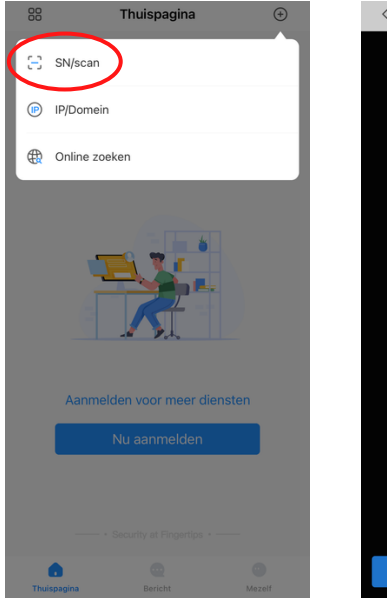

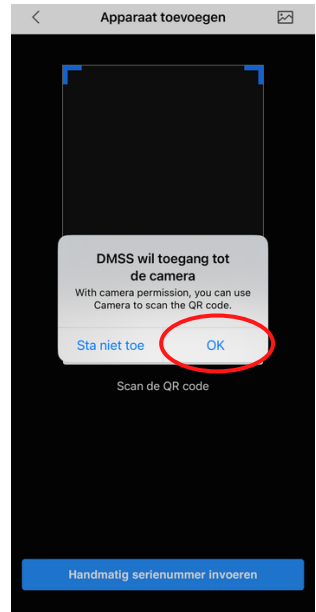

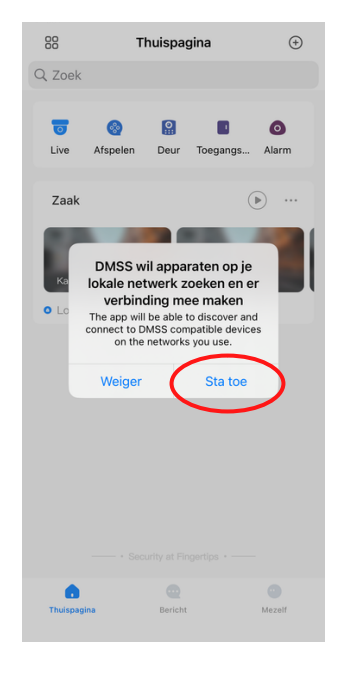

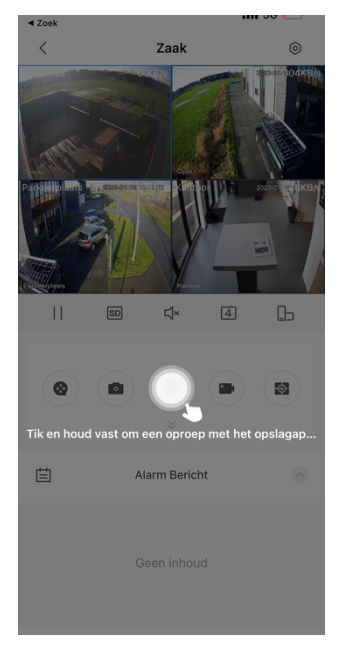

## **CAMERABEVEILIGING** FRIESLAND

Nadat uw camera's in de app geïnstalleerd zijn, dient u nog een aantal instellingen te configureren.

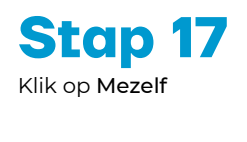

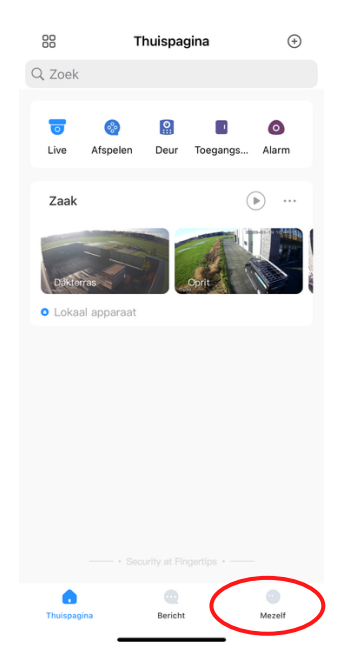

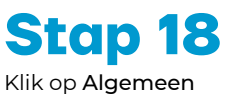

Apparaat d

Mijn bestanden

Geen gege

0 Instelling 🗞 Algemeer e

•

 $\mathbf{\mathbf{r}}$ Feedback Privacy

Favorieten

Hulpmiddelenb

Helpcentrum

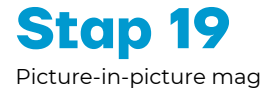

<

uitgezet worden.

Stap 20

Zet het schuifje van Automatisch afspelen.. aan.

| < Algemeen                                                                                                    |            | < Algemeen                                                                                                    |            |
|----------------------------------------------------------------------------------------------------|------------|----------------------------------------------------------------------------------------------------|------------|
| Regio Net                                                                                                    | herlands > | Regio Net                                                                                                    | herlands > |
| Automatisch afspelen wanneer niet ve                                                                                                    |            | Automatisch afspelen wanneer niet va                                                                                                    |            |
| Modus uiterlijk                                                                                                    | >          | Modus uiterlijk                                                                                                    | >          |
| Picture-in-Picture<br>Neddi M <sup>ID</sup> Is insechasisti, kan de fine-video tijden in konsten<br>De finalet in med beschäbar voor sommen apparaten sich<br>thuis gekennerit zije. |            | Picture-in-Picture<br>Nadat PIP is ingeschakeld, kan de Ive-videe tijdens het afspelen<br>regelijkertijd werden bekeken in het kleine, zwerende venster,<br>abus gekennerkt zijn. |            |
| Cache wissen                                                                                                    | 0.00MB >   | Cache wissen                                                                                                    | 0.00MB >   |
|                                                                                                    |            |                                                                                                    |            |
|                                                                                                    |            |                                                                                                    |            |
|                                                                                                    |            |                                                                                                    |            |
|                                                                                                    |            |                                                                                                    |            |
|                                                                                                    |            |                                                                                                    |            |
|                                                                                                    |            |                                                                                                    |            |

Stap 21

Ga terug

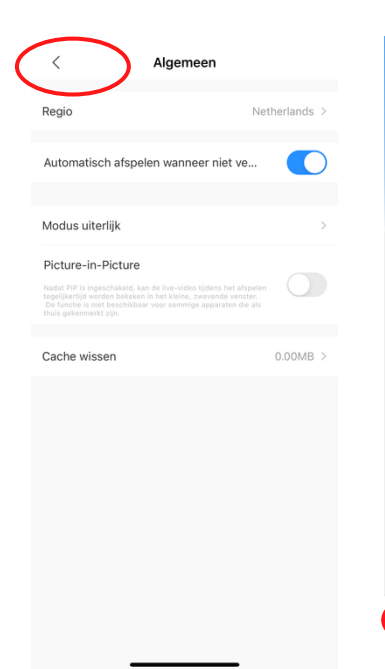

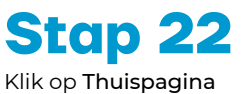

Bericht

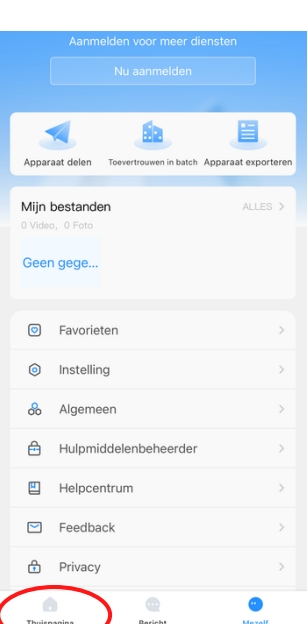

# Stap 23

Klik hier om live beelden te bekijken

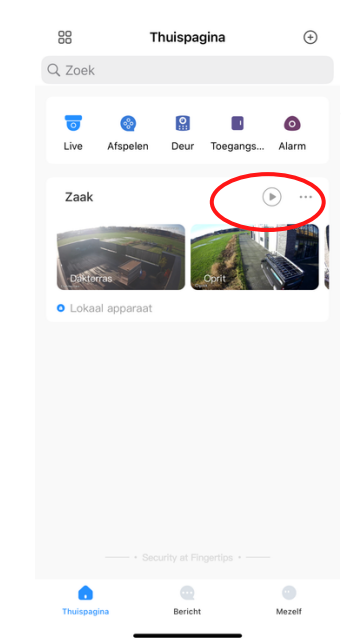